## Exigences minimales

Voici les exigences minimales nécessaires pour le fonctionnement correct de l'application Comarch Retail POS :

- Système d'explotation Microsoft Windows 7 SP2
- Processeur Intel Core i3/i5/i7 4th Gen, AMD Ryzen 5 ou équivalant
- 6 GB de la mémoire RAM
- Microsoft .NET Framework 4.7.2
- Mcrosoft SQL Server 2014 en version Express (ou Express LocalDB) ou plus récente
- Collation Latin1\_General\_CI\_AS

Attention

Il faut prendre en considération

- les exigences minimales du système Microsoft Windows
- les exigences minimales du système Microsoft SQL Server

en fonction de la charge du poste par un autre logiciel ou du nombre des opérations effectuées.

Lors de l'installation de l'application Comarch Retail POS, Comarch ERP Auto Update vérifie la version du composant Microsoft .NET Framework installé sur l'ordinateur. S'il manque ce composant ou si la version du composant est inférieure, le composent sera installé en version requise.

## Installer l'application Comarch Retail POS

L'installation de l'application Comarch Retail POS se fait à l'aide de l'outil Comarch ERP Auto Update.

Une fois l'application Comarch ERP Auto Update démarrée, il faut :

1. Dans l'onglet Configuration, ajouter le produit Comarch
Retail

|                | Plus d'ac                                                                                 | tions C    | onfiguration             |                        |                        |                             |                                                                        |               |              |                                       |                         |                               |                       |          |     |      |              |
|----------------|-------------------------------------------------------------------------------------------|------------|--------------------------|------------------------|------------------------|-----------------------------|------------------------------------------------------------------------|---------------|--------------|---------------------------------------|-------------------------|-------------------------------|-----------------------|----------|-----|------|--------------|
| ×              |                                                                                           | R          | 2                        | 猫                      | <b>B</b>               |                             |                                                                        | <b>P</b>      | R            | Þ                                     | $\times$                | Ajouter un co<br>Supprimer le | omposant<br>composant | <u>}</u> |     |      |              |
| Fermer         | Enregistrer                                                                               | Actualiser | Redémarrer<br>le service | Copie de<br>sauvegarde | Restaurer              |                             | Copie de<br>sauvegarde                                                 | Restaurer     | Ajout<br>pro | ter un<br>duit                        | Supprimer<br>le produit | Configuration                 | n                     | Profils  |     |      |              |
|                | Gé                                                                                        | néral      | 4                        | Configuration          | des produits           | 4                           | Configuration (                                                        | du logiciel 🔒 |              | Produ                                 | iit 🦼                   | Compos                        | sant 🦼                | Profils  |     |      | $\hat{\sim}$ |
| Cor            | figuration des p                                                                          | oroduits   |                          |                        |                        |                             | Configuration                                                          |               |              |                                       |                         |                               |                       |          |     |      |              |
| Ð              | 🕢 💑 Produits                                                                              |            |                          |                        |                        |                             | Dossier de téléchargement:                                             |               |              | C:\Comarch ERP Auto Update\Downloads\ |                         |                               |                       |          |     |      |              |
|                |                                                                                           |            |                          |                        |                        |                             | Dossier principal d'installation:<br>Dossier des copies de sauvegarde: |               |              | C:\Program Files (x86)                |                         |                               |                       |          |     | 3    |              |
|                |                                                                                           |            |                          |                        |                        | C:\Comarch ERP Auto Update\ |                                                                        |               |              |                                       |                         |                               |                       |          |     |      |              |
|                | Ajouter un produit                                                                        |            |                          |                        | ID du dient: test15    |                             |                                                                        |               |              |                                       |                         |                               |                       |          |     |      |              |
|                |                                                                                           |            |                          |                        |                        |                             | x                                                                      |               |              |                                       |                         |                               |                       |          |     |      |              |
|                |                                                                                           |            |                          | Sélectio               | onnez un éléme         | ent à                       | à partir de 🔻                                                          | Ajouter       |              |                                       |                         |                               | Port                  | :        | 846 | 50 🗘 | 1            |
|                | Comarch ERP Outils<br>Comarch Mobile Mana<br>Comarch Mobile Fleet<br>Comarch Mobile Fleet |            |                          |                        | agement<br>ehouse<br>t |                             | s mises à jour<br>natiquement                                          | les modi      | ification    | is en cas d'eri                       | reur                    |                               |                       |          |     |      |              |
|                | Comarch WMS                                                                               |            |                          |                        |                        | connexions ouvertes p       |                                                                        |               | pour le      | s agents sub                          | ordonnés:               |                               |                       |          | 2   | \$   |              |
| Comarch Retail |                                                                                           |            |                          |                        |                        | -                           | er les images natives                                                  |               |              |                                       |                         |                               |                       |          |     |      |              |

Ajout du produit Comarch Retail

2. Ajouter le composant *Comarch Retail POS* au produit Comarch Retail

| □ Plus d'actions Configuration                                                                                             |                              |                                                                                      |                    |                       |                         |                           |  |
|----------------------------------------------------------------------------------------------------|------------------------------|--------------------------------------------------------------------------------------|--------------------|-----------------------|-------------------------|---------------------------|--|
| 🗵 🖪 🕄 🖏                                                                                                    | - 4 <u>6</u> - 1             |                                                                                      | <b>E</b>           |                       | X                       | •                         |  |
| Fermer Enregistrer Actualiser Redémarrer<br>le service                                                                     | Copie de Resta<br>sauvegarde | rer Copie de sauvegarde                                                              | Restaurer          | Ajouter un<br>produit | Supprimer<br>le produit | Ajouter un s<br>composant |  |
| Général                                                                                                    | Configuration des pro        | uits 🔒 Configuratio                                                                  | on du logiciel 🛛 🦼 | Prod                  | Produit 🔺               |                           |  |
| Coninguration des produits  Produits  Comarch ERP Gestionnaire de cl  Comarch Retail  Comarch Retail  Comarch ERP Standard | és<br>ire de clés            | Ajouter un composi<br>Comarch Retail POS<br>Comarch Retail POS<br>Comarch Retail POS | ant<br>BI Point    | ▼ Ajo                 |                         |                           |  |

Ajout du composant Comarch Retail

3. Ajouter le composant *Comarch Retail POS* au produit Comarch Retail

Pour ouvrir la fenêtre de la configuration il faut cocher le composant et dans le menu principal sélectionner le bouton [**Configuration**]. Dans la fenêtre, il faut taper les données relatives à la connexion de la base des données du point de vente POS.

| Plus d'actions                    | Configuration     | Configuration de Comarch Retail POS |  |  |  |  |  |
|-----------------------------------|-------------------|-------------------------------------|--|--|--|--|--|
| Fermer Enregistrer                |                   |                                     |  |  |  |  |  |
| Base de données<br>Nom du serveur | 1                 |                                     |  |  |  |  |  |
| Nom de la base POSDB_mainprofile  |                   |                                     |  |  |  |  |  |
| Données de connex                 | tion              |                                     |  |  |  |  |  |
| Nom d'utilisateur                 | admin             |                                     |  |  |  |  |  |
| Mot de passe                      | ••••              |                                     |  |  |  |  |  |
|                                   |                   |                                     |  |  |  |  |  |
|                                   | Test de la connex | tion                                |  |  |  |  |  |

Configuration du composant Comarch Retail POS

- Nom du serveur nom du serveur avec l'instance sur laquelle la base de données sera créée
- Nom de la base de données par défaut POSDB\_[Code du profil]
- Données de connexion Nom d'utilisateur, Mot de passe

Le bouton [**Test de connexion**] permet de vérifier l'établissement de la connexion avec le serveur indiqué.

Attention

La base locale ne peut être utilisée que par un point de vente POS.

4. Enregistrer les modifications et fermer la fenêtre de configuration en sélectionnant le bouton [Enregistrer] et ensuite [Fermer].

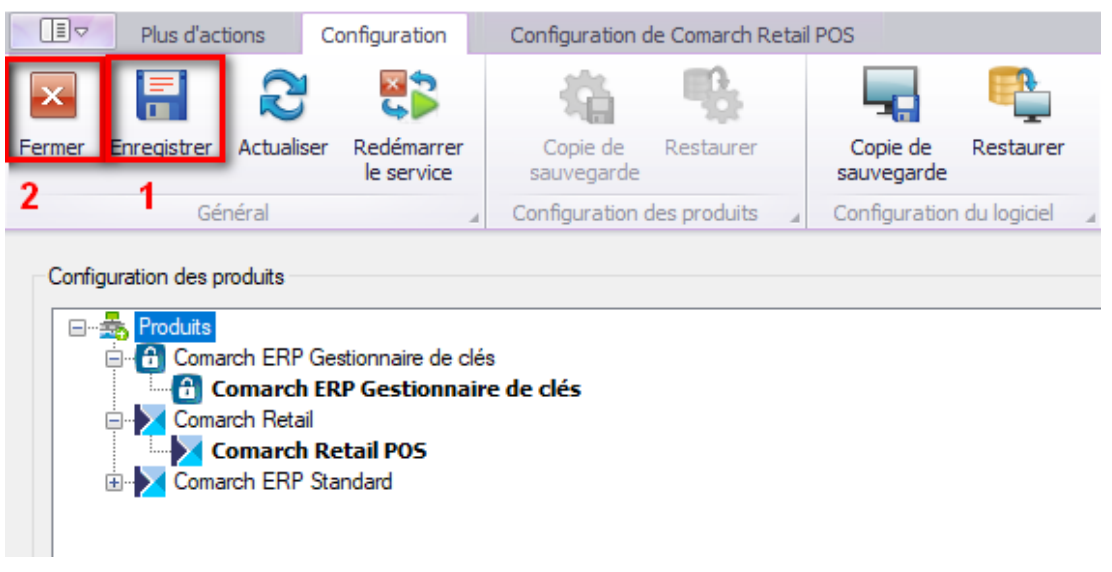

Boutons [Enregistrer] et [Fermer] dans la fenêtre Configuration

5. Dans la fenêtre principale de l'application, il faut sélectionner l'une des options disponibles :

- [Télécharger] le produit est enregistré dans le dossier défini dans la configuration. Le chemin par défaut est le suivant : C:\Comarch ERP Auto Update\Downloads. Une fois le téléchargement terminé, le bouton [Installer] est affiché.
- [Télécharger et installer] lance l'installation du

produit automatiquement après le téléchargement.

Une fois l'installation de l'application terminée avec succès, l'information appropriée s'affiche dans la fenêtre de Comarch ERP Auto Update. Le raccourci de l'application Comarch Retail POS est ajouté au bureau Windows et au menu *Démarrer*.

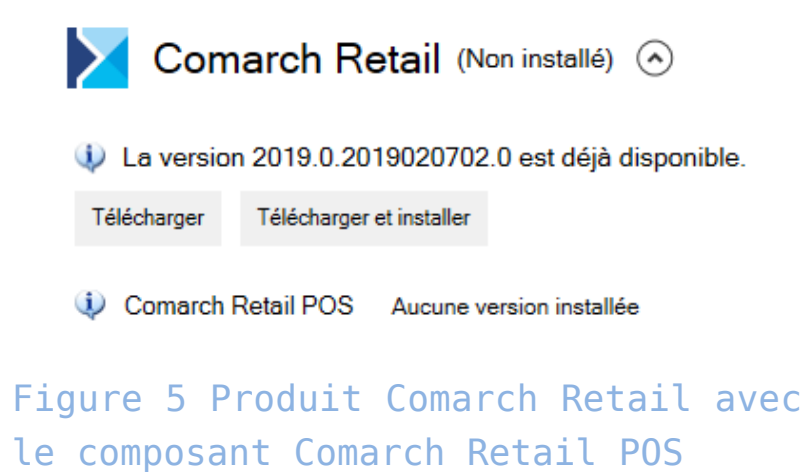

Pour en savoir plus sur l'installation des produits, reportezvous à la section LINK Comarch ERP Auto Update.

## Installer le composant BI Point

Sur le point de vent POS, il est possible d'utiliser l'application BI Point après avoir installé un composant approprié à l'aide de l'outil LINK Comarch ERP Auto Update.

Une fois l'application Comarch ERP Auto Update démarrée, il faut :

1. Sur l'onglet *Configuration* indiquer le produit *Comarch Retail.* 

2. Pour le produit *Comarch Retail* ajouter le composant *Comarch Retail BI Point*.

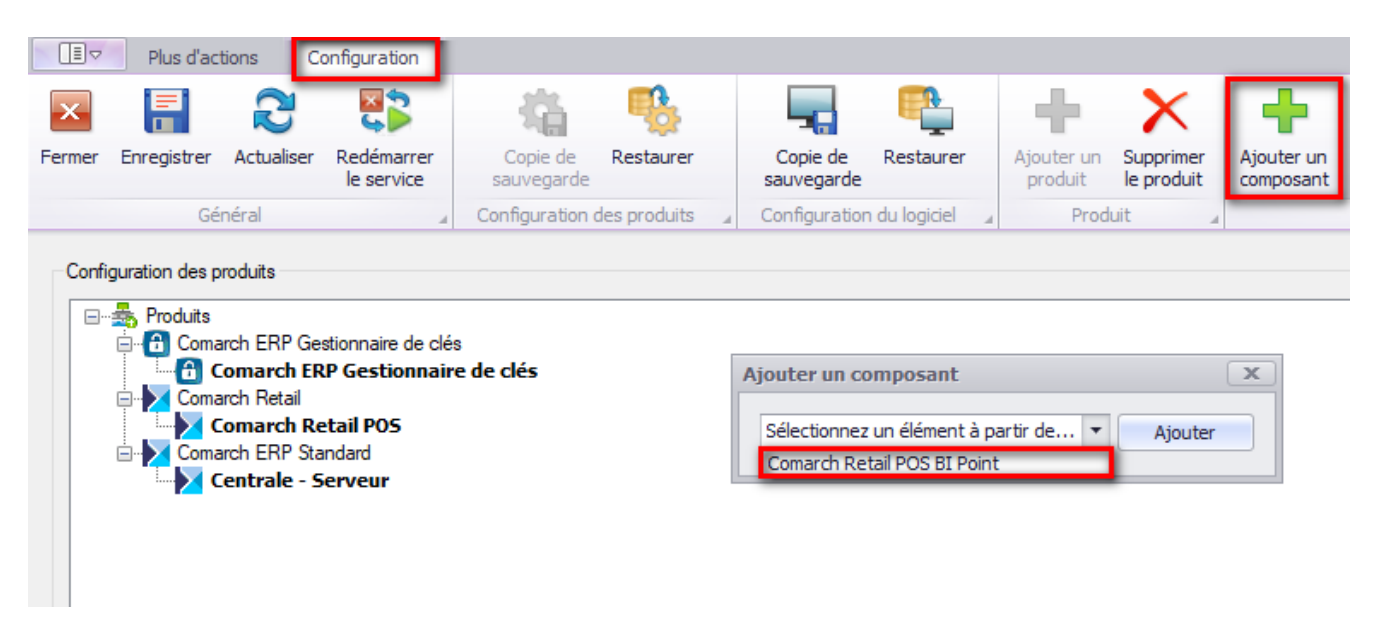

Ajout du composant Comarch Retail POS BI Point

3. Enregistrer les modifications et fermer la fenêtre de la configuration des produits en sélectionnant les boutons [Enregistrer] et [Fermer].

4. Dans la fenêtre d'accueil de l'application, il faut choisir l'une des options disponibles :

- [Télécharger] le produit est enregistré dans le dossier défini dans la configuration. Le chemin par défaut est le suivant : C:\Comarch ERP Auto Update\Downloads. Une fois le téléchargement terminé, le bouton [Installer] est affiché.
- [Télécharger et installer] lance l'installation du produit automatiquement après le téléchargement.

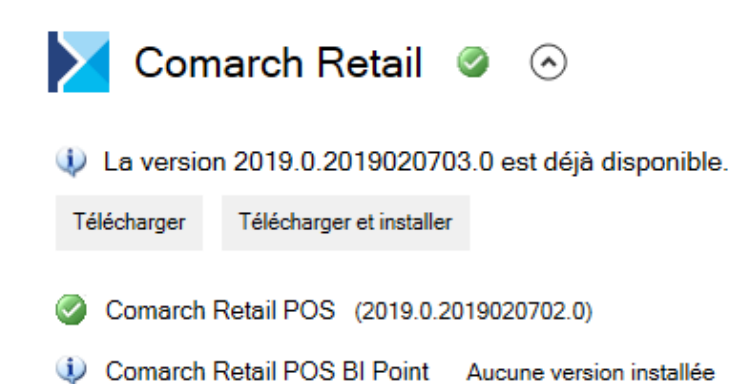

Produit Comarch Retail avec le composant Comarch Retail POS BI Point

L'adresse par défaut présentée sur le point de vente POS pour BI Point est : http://bipoint.comarch.pl/. L'adresse peut être modifié dans le tableau du point de vent POS *Configuration.Settings*, à la ligne *BIPointUrl.* 

Pour en savoir plus sur l'installation des produits, reportezvous à la section LINK Comarch ERP Altum Auto Update.